# Drucken in der Bib

- 1. Melden Sie sich mit Ihrer RZ-Kennung an einem Bibliotheks-PC an
- 2. Öffnen Sie das zu druckende Dokument
- 3. Klicken Sie die Druckfunktion des Browsers/PDF-Readers/Office-Programms/... an

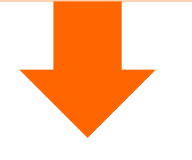

## FIND ME PRINTING (Kopierraum H2.04)

Wählen Sie den Drucker:

papercut-findme-printing

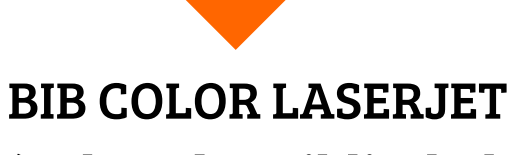

(neben der Bibliothekstheke)

Wählen Sie den Drucker: Bib Color Laser Jet Studenten

- 4. Überprüfen Sie die Druckeinstellungen
- 5. DRUCKEN
- 6. Bestätigen Sie Druckauftrag und -kosten im sich öffnenden PaperCut-Fenster

|                                                                               | Druckauftragsbenachrichtigung                                                                                                    | ×          |                                   |
|-------------------------------------------------------------------------------|----------------------------------------------------------------------------------------------------|------------|-----------------------------------|
| 🖶 Drucken                                                                     | Druckauftragsbenachrichtigung                                                                                                    | DruckInfos | Guthabe — 🗆 🗙                     |
| Allgemein<br>Drucker auswählen                                                | Druckauftragseigenschaften<br>Druckauftragseigenschaften<br>Dokumentenname<br>Drucker pegasus/papercut-findme-printing                        |            | DrudkInfos ↔<br>0,90 €<br>Details |
| OneNote (Desktop) papercut-findme-printing an pegasus.rz.hs-augsburg.de PDF24 | Seiten Kosten                                                                                                    |            |                                   |
|                                                                               | Von gemeinsamem Konto abbuchen Konto Keine gemeinsamen Konten verfügbar Auf alle Dokumente in der Warteschlange anwenden (1 Auffräge) Drucken | Abbrechen  |                                   |

Gehen Sie in den Kopierraum

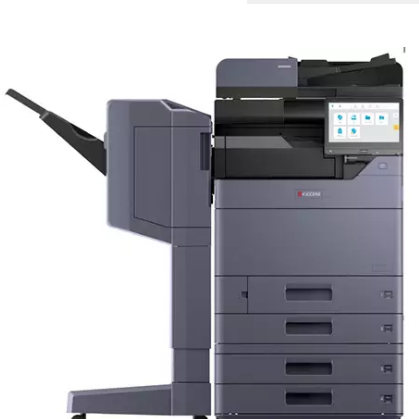

- Halten Sie Ihre CCA an den Kartenleser
- Tippen Sie DRUCKFREIGABE an
- Wählen Sie das/die gewünschte(n)

## Entnehmen Sie Ihren Ausdruck neben der Theke

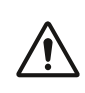

Nehmen Sie nur Ihre eigenen Ausdrucke mit. Legen Sie fremde Ausdrucke ggf. neben den Drucker.

#### Hinweis zum Datenschutz:

Vermeiden Sie Ausdrucke mit sensiblen Daten, sie könnten von Anderen eingesehen werden. Alle Ausdrucke, die bis zum Abend nicht abgeholt wurden, werden vernichtet.

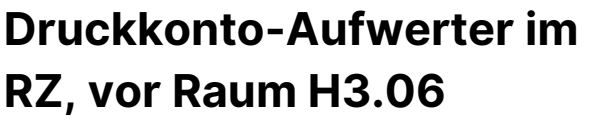

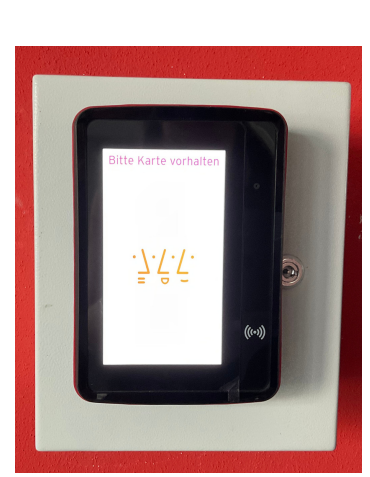

#### Dokument(e)

- Starten Sie den Druck durch Antippen
   DRUCKEN erst jetzt erfolgt die
   Abbuchung von Papercut-Guthaben
- Entnehmen Sie den Ausdruck
- ABMELDEN (Button oben rechts)

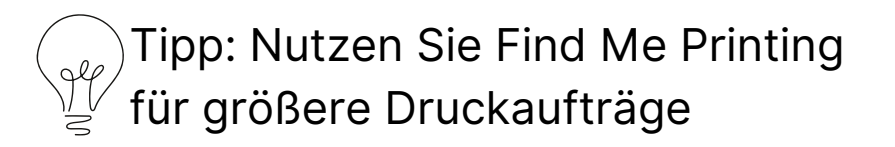

### Umbuchung von CCA auf Papercut

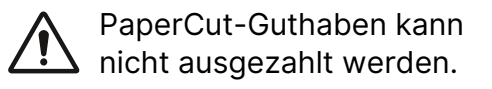

| Preise | DIN A4 | DIN A3 |
|--------|--------|--------|
| s/w    | 0,05   | 0,10   |
| farbig | 0,10   | 0,20   |